# Verkorte versie - Koppelen van materialen

#### 1. Titel opzoeken

Klik op 111 – Titelbeschrijven Titel opzoeken

Bij de Zoekvraag typ je de titel of de titel in combinatie met de achternaam van de auteur of je scant het ISBN-nummer Klik daarna op OK

Je krijgt nu een overzicht van titel(s) Klik op de juiste titel

### 2. Exemplaar koppelen

Je krijgt nu de complete titel te zien:

|                                                                              | 167/7 ① 企 4                                                   |                              |
|------------------------------------------------------------------------------|---------------------------------------------------------------|------------------------------|
| <b>C (</b> 1)                                                                | Patro                                                         |                              |
| Gememoriseerde save                                                          | list: < geen >                                                |                              |
|                                                                              |                                                               |                              |
| 1 Beschrijving                                                               |                                                               | 2 Relatie(s)                 |
| Hoofdwoord                                                                   | Keijning                                                      | < geen >                     |
| Titelbeschrijving                                                            |                                                               |                              |
| Meneer en mevrouw                                                            | Slons [Boek] / Lucas Keijning ; met illustraties van Argibald |                              |
| Titelbeschrijving                                                            | Eerste druk                                                   | 3 Vorige versie(s)           |
| Titelbeschrijving                                                            | [Utrecht] : Lukeij Boeken, 2016-2017 \$ voorjaar 2017         | 2 kaniain und hat record     |
| Titelbeschrijving                                                            | 31 pagina's : gekleurde illustraties ; 26 cm                  | 3 kopieen van het record     |
| Titelbeschrijving                                                            | Jaar van uitgave is in feite 2016                             |                              |
| Titelbeschrijving                                                            | 9789082510904                                                 | 4 Disatekanmark(an)          |
| Samenvatting                                                                 |                                                               | 4 Plaatskenmerk(en)          |
| Meneer en mevrouw Slons vinden elkaar niet meer leuk, want meneer Slons laat |                                                               | TBOFNN [AKV] KEIJ [1 object] |
| alsmaar scheten en n                                                         | nevrouw Slons smakt de hele dag. Hoe kunnen ze daarmee        |                              |
| stoppen? Voorlezen v                                                         | anaf ca. 6 jaar.                                              |                              |
| Onderwerpen                                                                  | Leeftijd: A                                                   | 5 Bestelling(en)             |
|                                                                              |                                                               |                              |
|                                                                              |                                                               | < geen >                     |

Klik in het scherm op het icoontje met de boekjes:

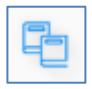

## Verkorte versie - Koppelen van materialen

Het volgende scherm verschijnt

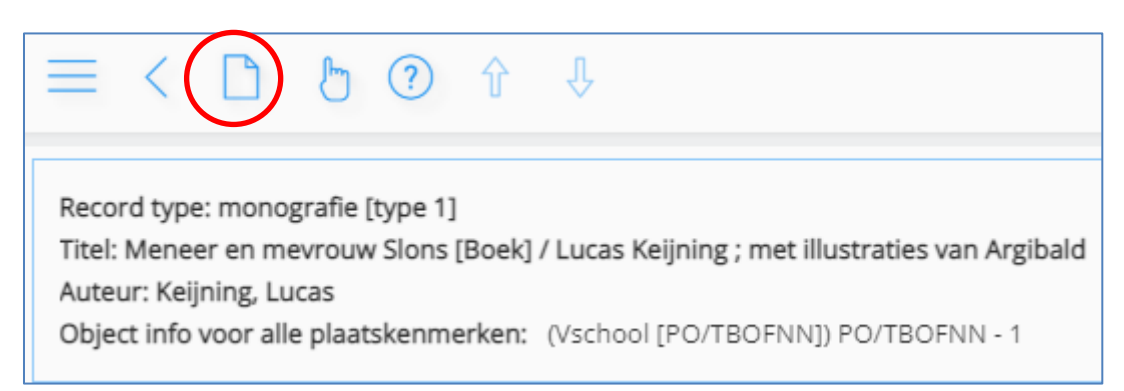

Klik op het icoontje met het witte blaadje:

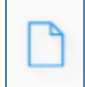

Het volgende scherm verschijnt:

| 111 : Een nieuw object toevoegen |                                  |  |  |
|----------------------------------|----------------------------------|--|--|
| ≡ < √ ⑦ №                        |                                  |  |  |
| Barcode                          |                                  |  |  |
| Instelling                       | D PO                             |  |  |
| Locatiecode                      | TBOFNN - CBS DE FONTEIN TEN BOER |  |  |
| Sublocatiecode                   | AKV                              |  |  |
| Plaatskenmerk classificatie      | KEIJ                             |  |  |
| Objectcategorie                  | 47 (XF)                          |  |  |
| Bijlage                          |                                  |  |  |

In dit scherm staan alle koppel-velden al ingevuld met uitzondering van de barcode:

## Verkorte versie - Koppelen van materialen

Deze ga je zelf invullen: => scan de barcode '**De bibliotheek op school**'

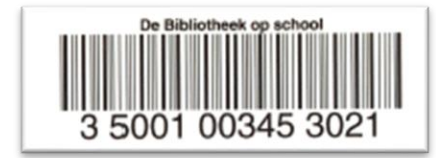

De barcode 'De Bibliotheek op school' bestaat uit 14 cijfers en begint altijd met 35001 (nb. als deze nog niet op het boek zit, dan de barcode 'de Bibliotheek op school' op het boek plakken)

Klik op het vinkje

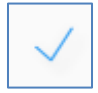

Het volgende scherm verschijnt:

| 111 : Object gegevens invoer - Object : 3500                                                                                                    |  |  |  |
|----------------------------------------------------------------------------------------------------|--|--|--|
| ≡ < ២ ₪ ?                                                                                                    |  |  |  |
| Titel Meneer en mevrouw Slons<br>Actuele plaats [PO] TBOFNN [AKV] KEIJ {XF}<br>Datum invoer 25/04/2022 TBOFNNDOCENT<br>Datum laatst bijgewerkt -<br>Eigenaar PO/TBOFNN [AKV] KEIJ {47 - XF}<br>Beheerder PO/TBOFNN<br>Status In de bibliotheek<br>Laatste uitl<br>Laatste verlenging -<br>Vervaldatum -<br>Laatste inname -<br>Laatste activiteit<br>Aantal reserv (actueel)<br>Uitleengesch |  |  |  |
| Nr                                                                                                    |  |  |  |
| 1 Barcode 35001003453025                                                                                                    |  |  |  |
| 2 Vestiging Plaatskenmerk PO TBOFNN [AKV] KEIJ                                                                                                    |  |  |  |
| Overige Objectcategorie 47 - XF : Fictie onderwijs                                                                                                    |  |  |  |

Het boek is gekoppeld.

Zie ook de handleiding uitgebreide versie voor koppelen van materialen 2.0. Hierin wordt het koppelen verder uitgelegd.

Staan de velden in het scherm 'Een nieuw object toevoegen' anders ingevuld dan verwacht? Kun je een bepaalde titel niet vinden? Neem dan contact op met de Helpdesk van Biblionet Groningen via telefoon:

088 – 50 61 999 of via <u>vschool@biblionetgroningen.nl</u> (Ook voor vragen en/of meer informatie)